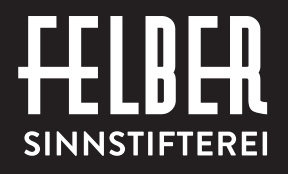

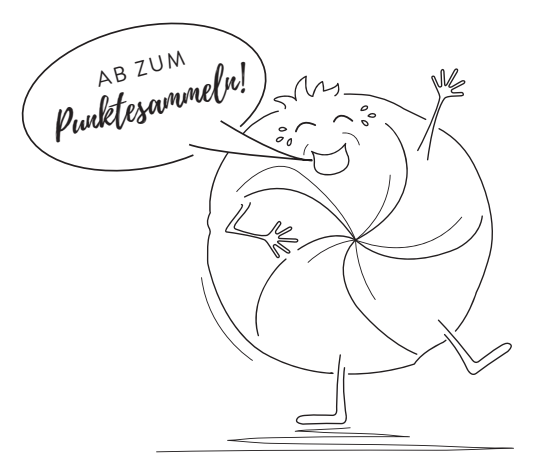

## Die Bonus-App

## **APP ANLEITUNG**

Laden Sie sich zuerst die FELBER Sinnstifterei APP für iOs oder Android herunter.

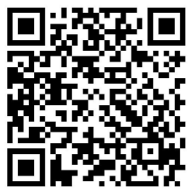

iOs

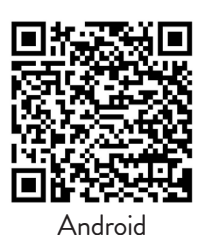

16:32 SINNSTIFTEREI Passwort vergessen? Anmelden Registrieren Als Gast fortfahren Powered by TiPOS GmbH

Registrieren Sie sich mit Namen, Mail, Passwort und Geburtsdatum.

Bestätigen Sie auf den Verifizierungslink, welchen Sie per Mail erhalten.

Jetzt zur App zurück und mit Ihren Daten anmelden – **Ferfig** 

Bei der ersten Registrierung erhalten Sie 20 Bonuspunkte! Wie kann ich Punkte sammeln: (nur für registrierte Mitglieder).

Beim Bezahlen an der Kasse einfach dem Personal Ihren **QR – Code** Ihrer App (drauf tippen) zeigen und scannen lassen.

Ihnen wird dann pro 1 Euro Rechnungsbetrag ein Bonuspunkt gutgeschrieben.

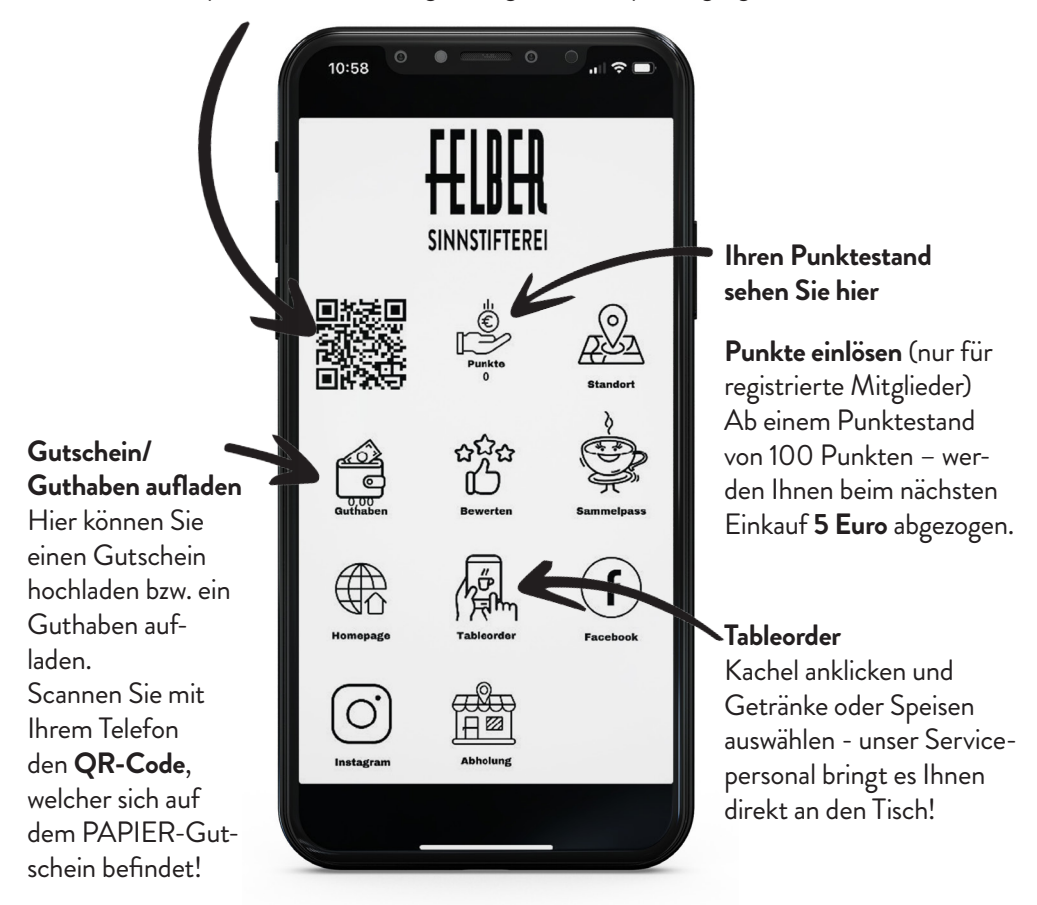

## Gutschein/Guthaben einlösen

Dafür lassen Sie bitte Ihren **QR-Code** Ihrer App bei der Bezahlung scannen. Ihr Guthaben wird dann automatisch beim Einkauf herangezogen.

Bezahlen müssen Sie dann bitte an der Theke – es wird alles automatisch auf Ihren Tisch gebucht!

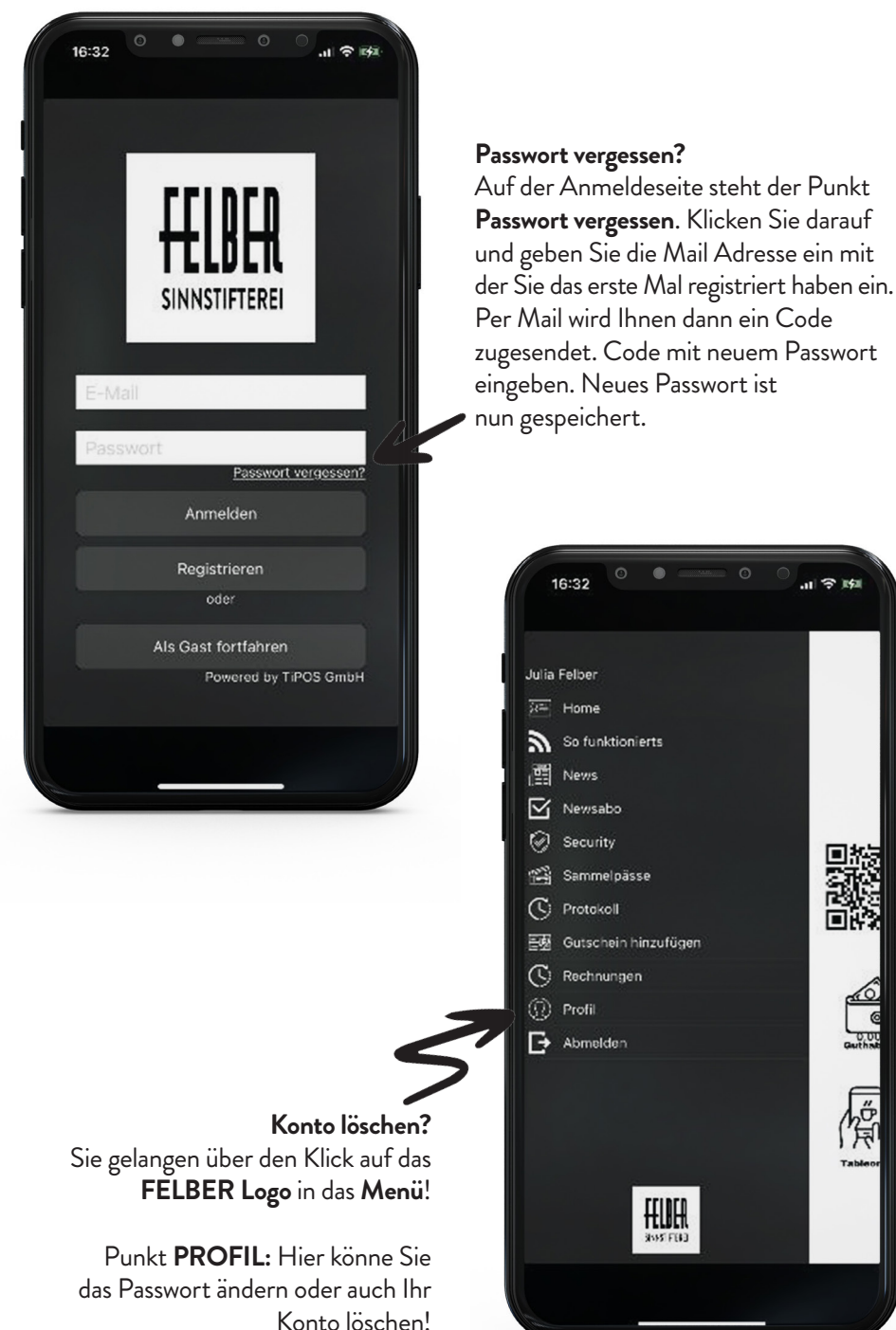

16:32 .11 9 151 Julia Felber Home So funktionierts News Newsabo Security Sammelpässe C) Protokoll E Gutschein hinzufügen (C) Rechnungen Guthat (i) Profil Abmelden ŧI⊪